## How to Access Your Major GPA:

- 1. Log into my.csulb.edu using your CSULB campus ID and password
- Click on "Student Center" (Figure 1)
   → "other academic..." dropdown bar
  - $\rightarrow$  "Academic Requirements"

3. Click "expand all" (Figure 2)

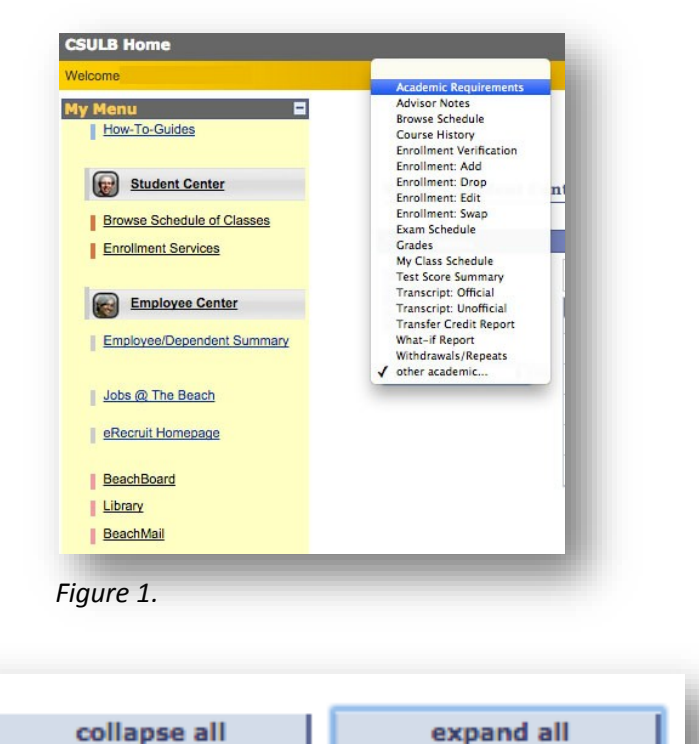

Figure 2.

 Scroll down to the University Requirements for the Major section (Figure 3) and you'll find your GPA for the "Minimum Cumulative Major GPA" and "Upper Division CSULB Cumulative Major GPA."

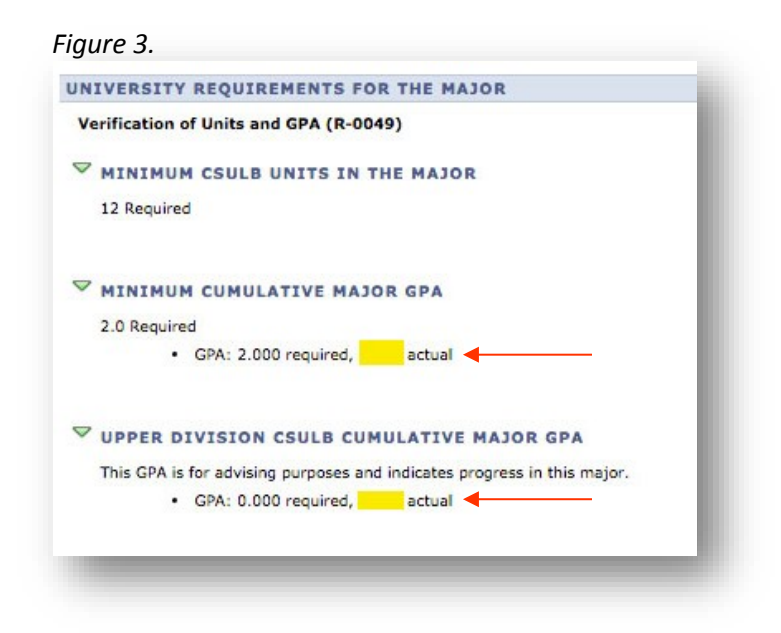

## How to Access Your Overall & CSULB GPA's:

- 1. Log into your MyCSULB account using your CSULB campus ID and password
- 2. In the Student Center section (Figure 1), click on "My Academics"

| Academics                                                                                                    |                                                                                                    |                                                                                                    | SEARCH FOR CLASSES                                                                                                    |  |
|----------------------------------------------------------------------------------------------------|----------------------------------------------------------------------------------------------------|----------------------------------------------------------------------------------------------------|----------------------------------------------------------------------------------------------------|--|
| earch<br>egree Planner                                                                                                    | 🚯 Deadlines 🛛 🌄 UI                                                                                                    | RL                                                                                                    |                                                                                                    |  |
| nroll                                                                                                    | This Week's Schedule                                                                                                  |                                                                                                    | Tholds                                                                                                    |  |
| y Textbooks                                                                                                    | Class                                                                                                    | Schedule                                                                                                    | No Holds                                                                                                    |  |
|                                                                                                    | G S 700E-01<br>SUP (11001)                                                                                            | Room: TBA                                                                                                    | No holds.                                                                                                    |  |
| other academic 🔻 🛞                                                                                                    |                                                                                                    | weekly schedule >                                                                                                    | 🍸 To Do List                                                                                                    |  |
|                                                                                                    |                                                                                                    | enrollment shopping cart 🌶                                                                                                    | Official diploma or degree                                                                                                    |  |
|                                                                                                    |                                                                                                    |                                                                                                    | more 🅨                                                                                                    |  |
| Finances                                                                                                    |                                                                                                    |                                                                                                    |                                                                                                    |  |
|                                                                                                    |                                                                                                    |                                                                                                    |                                                                                                    |  |
| Account                                                                                                    |                                                                                                    |                                                                                                    | Enrollment Dates                                                                                                    |  |
| y Account<br>ccount Inquiry                                                                                                    | (i) You have no ou                                                                                                    | tstanding charges at this                                                                                                    | Enrollment Dates                                                                                                    |  |
| y Account<br>ccount Inquiry<br>-Refund Signup<br>ake a Payment                                                                                                    | (i) You have no ou time.                                                                                              | itstanding charges at this                                                                                                    | Copen Enrollment Dates                                                                                                    |  |
| y Account<br>ccount Inquiry<br>-Refund Signup<br>ake a Payment<br>nancial Aid                                                                                                    | (i) You have no ou<br>time.                                                                                           | formation make a payment                                                                                                    | Copen Enrollment Dates                                                                                                    |  |
| y Account<br>ccount Inquiry<br>Refund Signup<br>lake a Payment<br>mancial Aid<br>ew Financial Aid                                                                                                    | You have no ou<br>time.                                                                                               | formation make a payment                                                                                                    | Enrollment Dates Open Enrollment Dates      Advisor                                                                                                    |  |
| y Account<br>ccount Inquiry<br>Refund Signup<br>lake a Payment<br>nancial Aid<br>ew Financial Aid<br>cept/Decline Awards                                                                                                    | You have no ou<br>time.     *Important Student Fee In                                                                 | formation make a payment                                                                                                    | Correliment Dates     Open Enrollment Dates     Advisor     Program Advisor                                                                                                    |  |
| y Account<br>count Inquiry<br>Refund Signup<br>ake a Payment<br>nancial Aid<br>cept/Decline Awards<br>these financial                                                                                                    | You have no ou<br>time.     "Important Student Fee In                                                                 | formation make a payment                                                                                                    | Copen Enrollment Dates     Open Enrollment Dates     Advisor     Program Advisor     None Assigned                                                                                                    |  |
| y Account<br>ccount Innuity<br>-Refund Signup<br>ake a Payment<br>anarcial Aid<br>cept/Decline Awards<br>other financial Y (3)                                                                                                    | You have no ou<br>time. *Important Student Fee In                                                                     | tstanding charges at this                                                                                                    | Enrollment Dates     Open Enrollment Dates     Advisor     Program Advisor     None Assigned                                                                                                    |  |
| y Account<br>ccount Insuiry<br>Refund Signup<br>ake a Payment<br>nancial Aid<br>exeFinancial Aid<br>cept/Decline Awards<br>other financial •                                                                                                 | You have no ou<br>time.                                                                                               | tstanding charges at this                                                                                                    | Enrollment Dates      Open Enrollment Dates      Advisor      Program Advisor      None Assigned      details                                                                                                    |  |
| y Account<br>ccount Inuiry<br>Refund Signup<br>ake a Parment<br>marcial Aid<br>rev Financial Aid<br>copt/Decline Awards<br>other financial V (2)<br>Personal Information                                                                     | You have no ou<br>time.                                                                                               | tstanding charges at this                                                                                                    | Cipen Enrollment Dates  Advisor  Program Advisor  None Assigned  details                                                                                                    |  |
| y Account<br>ccount Insuiry<br>-Refund Signup<br>ake a Payment<br>mancial Aid<br>exe Financial Aid<br>cept/Decline Awards<br>other financial • (3)<br>Personal Information<br>emocraphic Data                                                | You have no ou<br>time.     Important Student Fee In     Contact Information                                          | tstanding charges at this                                                                                                    | Copen Enrollment Dates Copen Enrollment Dates  Advisor Program Advisor None Assigned details Campus Links                                                                                                    |  |
| y Account<br>ccount Insuing<br>Refund Signun<br>ake a Payment<br>nancial Aid<br>cent/Decline Awards<br>other financial • ())<br>Personal Information<br>amographic Data<br>amos                                                              | You have no ou<br>time.     Important Student Fee In     Contact Information                                          | tstanding charges at this<br>formation make a payment ▶                                                                                                    | Enrollment Dates      Open Enrollment Dates      Advisor      Program Advisor      None Assigned      details      Campus Links      Campus Links                                                                                              |  |
| y Account<br>ccount Inuiry<br>Rebund Signup<br>also a Payment<br>mortial Aid<br>com/Decline Awards<br>other financial V (>)<br>Personal Information<br>amographic Data<br>ands<br>ser Preferences<br>brevelow                                | You have no ou<br>time.     *Important Student Fee In     Contact Information     Mailing Address                     | tstanding charges at this<br>formation make a payment<br>Mome Address                                                                                                    | <ul> <li>✓ Enrollment Dates</li> <li>✓ Open Enrollment Dates</li> <li>✓ Advisor</li> <li>Program Advisor</li> <li>None Assigned</li> <li>details ▶</li> <li>✓ Campus Links</li> <li>Campus Housing</li> <li>Parking Permit Purchase</li> </ul> |  |
| y Account<br>ccount Insuiry<br>Refund Signup<br>ake a Payment<br>mancial Aid<br>exe/Tenancial Aid<br>cept/Decline Awards<br>other financial • (3)<br>Personal Information<br>emographic Data<br>amos<br>ser Preferences<br>ivacy Information | You have no ou<br>time.<br>Important Student Fee In<br>Contact Information<br>Mailing Address                         | formation make a payment<br>Home Address                                                                                                    | ✓ Enrollment Dates     Open Enrollment Dates     ✓ Advisor     Program Advisor     None Assigned     details ▶     ✓ Campus Links     Campus Links     Student Health Services                                                                 |  |
| y Account<br>ccount loaving<br>Refund Signup<br>ale a Payment<br>mancial Aid<br>ceet/Decline Awards<br>other financial • (*)<br>Personal Information<br>emographic Data<br>areas<br>viacy Information<br>where personal • (*)                | You have no ou<br>time.     *Important Student Fee In     Contact Information     Mailing Address     Preferred Phase | tstanding charges at this formation make a payment  to the second second |                                                                                                    |  |

3. In the *My Academics* section, locate the *Current Academic Summary* section (Figure 2). You'll find your **Overall GPA** and **CSULB GPA** in this area

| - densis Densistente | Viene and an in a second second                                     | My Program:                                                                                         |                               |  |
|----------------------|---------------------------------------------------------------------|----------------------------------------------------------------------------------------------------|-------------------------------|--|
| What-If Penort       | Create a what-if scenario                                           | Current Academic Objective                                                                          | 1 of 1                        |  |
| what it Report       |                                                                     |                                                                                                    | Requirement<br>(Catalog) Term |  |
| Transfer Credit      | View my transfer credit report                                      | Program: Masters Degree                                                                             | Fall 2015                     |  |
| Course History       | View my course history                                              | Plan: Mechanical Engineering MS                                                                     | Fall 2015                     |  |
| Transcript           | <u>View_my_unofficial_transcript</u><br>Request official_transcript | Expected Grad Term: Fall 2017<br>Graduation<br>Status: University Degree Requirements<br>Incomplete |                               |  |
| Graduation           | Apply for graduation<br>View my graduation status                   | Current Academic Summary                                                                            |                               |  |
|                      |                                                                     | Last Term Fall 2017<br>Registered:<br>Academic Standing: Good Standing                              |                               |  |
|                      |                                                                     | Overall GPA: 3.700                                                                                  |                               |  |
|                      |                                                                     |                                                                                                    | _                             |  |